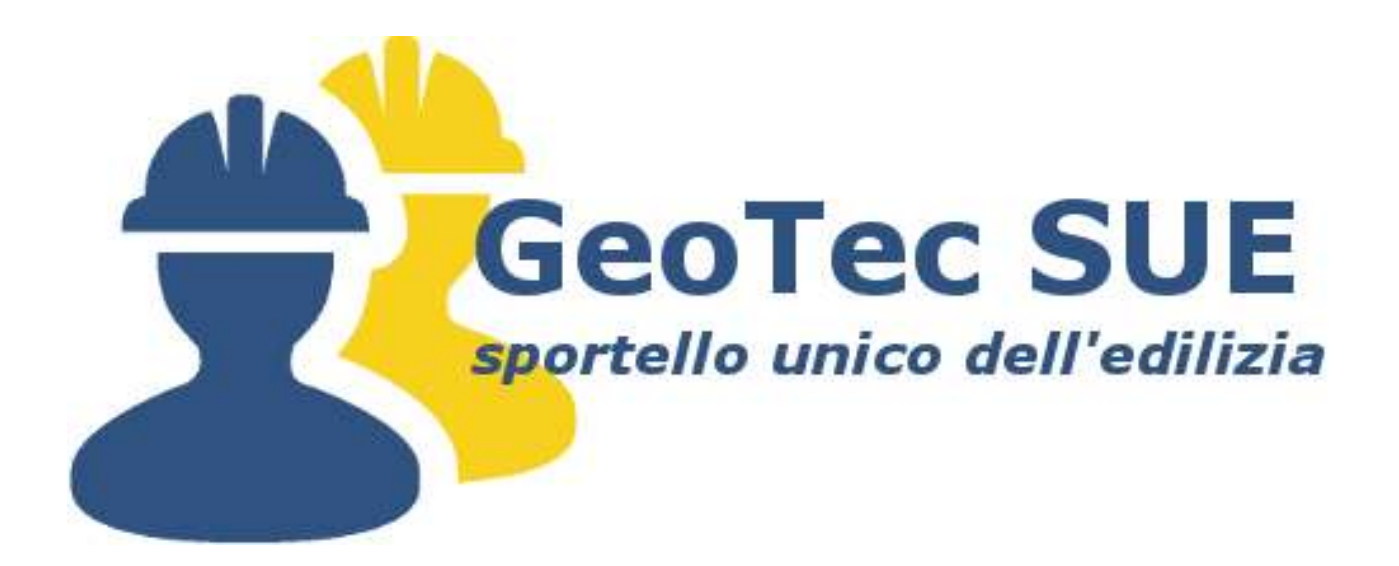

# Manuale dell'Ente

Versione 2.0 - Data 07/07/2017

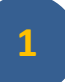

# Sommario:

| Introduzione al servizio                         | pag. 3  |
|--------------------------------------------------|---------|
| Pannello di Amministrazione                      | pag. 4  |
| Sistema base                                     | pag. 5  |
| Impostazioni                                     | pag. 6  |
| Gestione Impostazioni                            | pag. 10 |
| Gestione Tipologie Pratiche                      | pag. 12 |
| Gestione allegati e Gestione allegati in pratica | pag. 13 |
| Gestione modelli                                 | pag. 15 |
| Gestione comunicazioni                           | pag. 16 |
| NUOVO: Configurazione PEC                        | pag. 17 |
| Gestione pratiche                                | pag. 18 |
| Gestione professionisti                          | pag. 19 |
| NUOVO: Gestione assistenze                       | pag. 20 |
| NUOVO: Statistiche                               | pag. 21 |

#### Introduzione al servizio

Il Portale GEOTECSue distribuito dalla Siscom S.p.A. è lo strumento, flessibile e personalizzabile dall'Ente, che consente di poter ricevere pratiche interamente digitali dirette allo Sportello Unico per l'Edilizia e che consente il caricamento automatico delle informazioni inoltrate al Portale sul software di gestione delle pratiche edilizie Sequoia.

La Siscom S.p.A. fornisce il sistema pre-configurato, che ogni Ente potrà decidere di modificare nell'ambiente base secondo le proprie necessità (restano esclusi da questa possibilità solamente i format web di presentazione delle pratiche e comunicazioni per consentire l'acquisizione automatica delle informazioni caricate dal professionista accreditato dal Portale al software di gestione Sequoia).

# Pannello di Amministrazione

Per poter effettuare modifiche alle impostazioni di base, è necessario accedere al Pannello di Amministrazione che si trova a piè di pagina sulla Home Page del Portale:

|                                                                                        | Registre   Login |
|----------------------------------------------------------------------------------------|------------------|
| GEOTECSue: Sportello Unico per l'edilizia<br>Comune di <b>Demo</b>                     | LOGO<br>ENTE     |
| Home Domande e Risposte Modulistica di supporto Consultazione protiche edilizie        |                  |
| News                                                                                   |                  |
| TITOLO DELLA NEWS                                                                      |                  |
| Campo riservato al testo della news                                                    |                  |
| COMUNE DI DEMO                                                                         |                  |
| Steda dai Viceli<br>0172/4168<br>mail@comune.damo.gov.it<br>mail@co@pac.comune.damo.it |                  |
| Privacy Policy                                                                         |                  |

Una volta effettuato l'accesso con le credenziali fornite dalla Siscom S.p.A., potrete accedere alle impostazioni per effettuare le modifiche ritenute necessarie.

#### Sistema base

Il sistema base del Portale GEOTECSue è gestito dalla Siscom S.p.A. e viene installato all'ultima versione, con le Tipologie di Pratica disponibili alla data di attivazione, cui sono associati, per ogni tipologia, una serie di allegati base obbligatori senza l'allegazione dei quali il professionista non potrà inviare la pratica all'Ente, nonchè una serie di allegati facoltativi.

Per alcuni degli allegati base sono inoltre associati modelli di base di supporto per il professionista al fine dell'inoltro della pratica all'Ente, liberamente consultabili nella sezione "Modulistica di supporto" presente sulla Home Page del portale.

Il Portate prevede due tipi di inoltro pratiche allo Sportello Unico per l'Edilizia.

La prima è l'istanza, che, in linea di massima, prevede comunque uno scambio di corrispondenza fra professionista e Sportello Unico per l'Edilizia, la seconda la comunicazione, contenuta all'interno della pratica istanza, che, in linea di massima, prevede la sola registrazione da parte dello Sportello Unico per l'Edilizia.

L'inoltro di una pratica all'Ente creerà un nuovo e unico fascicolo della pratica, in cui verranno inseriti tutti i documenti allegati dal professionista in fase di caricamento della pratica e di eventuali successivi invii, delle successive comunicazioni, nonché documenti e richieste da parte dello Sportello Unico per l'Edilizia, sia per l'istanza originale, sia per le successive comunicazioni.

Nel sistema sono definiti una serie di "stati della pratica" e, ad ogni operazione effettuata, il sistema inoltrerà una notifica automatica al professionista, via e-mail, per informarlo di accedere al Portale per la consultazione della richiesta o comunicazione effettuata dallo Sportello Unico per l'Edilizia e, contestualmente, al titolare della pratica per informarlo degli sviluppi sulla stessa.

Le impostazioni di inoltro e-mail, come vedremo più avanti, potranno essere modificate dall'Ente. Nessun documento verrà inoltrato via e-mail ma sarà cura del professionista accedere al portale per visionare stati o documenti.

#### Impostazioni

Per modificare i parametri generali di impostazione del sistema cliccare sulla linguetta Impostazioni e cliccare su Modifica.

Nella prima parte della sezione compaiono una serie di informazioni relative all'Ente, quelle in grigio non possono essere modificate:

Impostazioni

| Codice Ente                                 | UnerName                            |                                                    |                                            |
|---------------------------------------------|-------------------------------------|----------------------------------------------------|--------------------------------------------|
| DENO                                        | DEH0                                |                                                    |                                            |
| E-Mail                                      |                                     | PEC                                                |                                            |
| 6-80-#050071-EN                             |                                     |                                                    |                                            |
| Indirizzo                                   |                                     | città                                              | Provincia                                  |
| Va Deno: 4                                  |                                     | Cervere.                                           | CH                                         |
| Telefono                                    |                                     |                                                    |                                            |
| 0173-4168                                   |                                     |                                                    |                                            |
| <ul> <li>Consenti al professioni</li> </ul> | da l'invio libero di documentazione | Consenti al professionista l'invic<br>integrazioni | libero di documentazione in fase di riches |
| Limite Dim. File (M8)                       | Tipo Notifica                       | Ultime Aggiornamente 96/07/2017 t                  | 7:12:00                                    |
| 3                                           | Hall normale *                      |                                                    |                                            |
|                                             |                                     |                                                    |                                            |
| Logo Ente                                   |                                     |                                                    |                                            |
| Logo Ente<br>municipio, jog                 |                                     |                                                    |                                            |
| Logo Ente<br>municipio.jpg                  |                                     |                                                    |                                            |

Le informazioni relative all'Ente sono quelle che compariranno sulla Home Page del Portale. Le opzioni successive permettono attraverso le selezioni di:

- richiedere che i .pdf delle istanze e comunicazioni generate dal sistema vengano sottoscritte, prima dell'invio all'Ente, con firma digitale dal professionista accreditato; l'Ente riceverà il file in formato .p7m. In caso di opzione deselezionata, il professionista potrà inviare direttamente all'Ente il file generato dal sistema, in questo caso l'Ente riceverà il file in formato .pdf;
- consente di pubblicare sul Portale l'elenco dei toponimi contenuti in Sequoia perché il professionista possa selezionare l'area di circolazione direttamente da una tendina bloccata; se la spunta è selezionata, ogni modifica apportata ai toponimi in Sequoia verrà aggiornata

sul Portale. In caso di opzione deselezionata, il professionista dovrà scrivere manualmente il toponimo dell'immobile oggetto di intervento;

- l'opzione consente di vietare al professionista l'invio di comunicazioni quando la pratica è nello stato di "Richiesta integrazioni"; se la spunta è selezionata, il professionista non potrà inviare all'Ente comunicazioni relative ad una pratica per cui lo Sportello Unico per l'Edilizia ha richiesto integrazioni, il professionista per vedere attivate le comunicazioni dovrà prima evadere la richiesta di integrazioni. In caso di opzione deselezionata, il professionista potrà inviare comunicazioni all'Ente anche quando è in corso una richiesta di integrazioni;
- I'opzione consente di trasformare in tutto maiuscolo i testi dell'xml prodotti dal Portale che verranno acquisiti da Sequoia; se la spunta è selezionata, tutti i dati trascritti sul web dal professionista, verranno importati in Sequoia, indipendentemente che siano stati scritti minuscoli o maiuscoli dallo stesso, in soli caratteri maiuscoli. In caso di opzione deselezionata, i dati verranno acquisiti nel carattere digitato dal professionista;
- l'opzione consente al professionista l'invio libero di ulteriore documentazione una volta inoltrata l'istanza o la comunicazione all'Ente; se la spunta è selezionata, il professionista avrà la possibilità, all'interno della pratica, di inoltrare ulteriore documentazione all'Ente indipendentemente dalla richiesta di integrazioni dello Sportello Unico per l'Edilizia. In caso di opzione deselezionata, il professionista, una volta inviata all'Ente l'istanza o la comunicazione, non potrà più inoltrare ulteriori documenti, ma questi potranno essere inviati solo se verranno richiesti dallo Sportello Unico per l'Edilizia.
- l'opzione consente al professionista di inviare più di un file per ogni allegato in fase di richiesta di integrazioni.
- I'opzione consente di aumentare il limite della dimensione dei singoli file che saranno accettati dal sistema, impostata a 25 MB di default, sino ad un massimo di 100 MB (limite minimo: 10 MB);
- l'opzione consente di inserire il logo dell'Ente sulle pagine del Portale e sui .pdf di istanze e comunicazioni generati dal sistema.

#### NUOVO:

- I'opzione consente di configurare la modalità di notifica delle operazioni svolte sulla pratica:
  - Mail normale (comportamento di *default*)
  - PEC
  - Entrambe

Per i punti *PEC* ed *Entrambe* è necessario consultare la sezione *Configurazione PEC* in cui viene spiegato come configurare correttamente la propria Posta Elettronica Certificata per inviare le comunicazioni al professionista

Nella seconda parte della sezione compaiono una serie di informazioni relative alla versione del Portale e di Seguoia necessaria al corretto funzionamento del sistema:

| Versione                              |                                  |                   |
|---------------------------------------|----------------------------------|-------------------|
| Versione 1.10.3                       | Data Versione 26/08/2016         |                   |
| Versione Sequoia 3.04                 | Data Versione Sequoia 16/08/2016 |                   |
| Toponimi                              |                                  |                   |
| DEMO (88 Toponimi)                    |                                  | Cancella Toponimi |
| Stampa Allegati                       |                                  |                   |
| Genera PDF Allegati                   |                                  |                   |
| Genera PDF Allegati Associati Pratica |                                  |                   |
| Aggiornamento del sistema con         | ı gli allegati base              |                   |

Cliccando su Cancella Toponimi , i toponimi presenti sul Portale verranno azzerati; al primo accesso di Sequoia, se attiva la funzione Sincronizza Toponimi, i toponimi verranno ripopolati sul Portale.

Le due funzioni di generazione PDF Allegati servono rispettivamente all'Ente per:

- 🔿 generare la lista degli allegati associati alle singole Tipologia di pratica; una volta cliccato sulla generazione del .pdf, cliccando sull'icona viene restituito il file .pdf che potrà essere utilizzato per verificare l'elenco degli allegati associato alle singole pratiche. Nel .pdf viene indicato, con riferimento ad ogni singolo allegato, il titolo, la descrizione, se il documento è obbligatorio in fase di invio della pratica, se necessita di firma digitale per essere inviato, il tipo di file richiesto e, nel caso di allegato facoltativo, le condizioni di obbligatorietà in funzione dell'intervento;
- generare la lista degli allegati associati alle varie Tipologia di pratica; una volta cliccato sulla generazione del .pdf, cliccando sull'icona viene restituito il file .pdf che potrà essere utilizzato per verificare quali documenti sono associati alle varie pratiche. Nel .pdf viene indicato, con riferimento ad ogni singolo allegato, il titolo, la descrizione e a quali tipi di pratica esso è associato.

LA SISCOM S.P.A. MANTERRA' AGGIORNATA LA GESTIONE DELLE TIPOLOGIE PRATICA, DEGLI ALLEGATI E DEI MODELLI ASSOCIATI, IN FUNZIONE DELLE NOVITA' NORMATIVE INTRODOTTE AL SISTEMA DOPO LA SUA INSTALLAZIONE.

# L'ENTE CHE VORRA' USUFRUIRE SISTEMATICAMENTE DEGLI AGGIORNAMENTI DISPONIBILI DOVRA', A SEGUITO DI COMUNICAZIONE DELLA SISCOM S.P.A., CLICCARE SUL TASTO

Aggiorna Sistema

In questo modo tutte le nuove pratiche create dopo l'aggiornamento del sistema conterranno le ultime modifiche del sistema base Siscom S.p.A.. I professionisti che hanno pratiche in corso alla data dell'aggiornamento, continueranno a vedere il sistema come era configurato, negli allegati e nei modelli, pre aggiornamento.

#### **Gestione Impostazioni**

#### <u>News</u>

Tramite questa funzione è possibile pubblicare, sulla Home Page del Portale, novità utili alla presentazione delle pratiche allo Sportello Unico per l'Edilizia o informazioni che il Comune vuole rendere note ai professionisti, eliminare o modificare le news già pubblicate. Quando alla news è assegnata la priorità, la stessa sarà pubblicata senza riportare la data come prima notizia.

#### **Pratiche**

Nella sezione è possibile effettuare la gestione delle tipologie di pratica (istanze e comunicazioni) come più avanti dettagliato nel capitolo "**Gestione Tipologie Pratiche**".

#### <u>Allegati</u>

Nella sezione è possibile effettuare la gestione degli allegati come più avanti dettagliato nel capitolo "Gestione Allegati e Gestione Allegati in pratica".

#### Allegati in pratica

Nella sezione è possibile effettuare la gestione degli allegati associati ad ogni singola pratica come più avanti dettagliato nel capitolo "Gestione Allegati e Gestione Allegati in pratica".

#### **Modulistica**

Nella sezione è possibile effettuare la gestione dei modelli associati agli allegati come più avanti dettagliato nel capitolo "Gestione Modelli".

#### **Consultazione**

Nella sezione è possibile, selezionando l'istanza di interesse, andare ad indicare quando l'istanza verrà visualizzata, nei suoi contenuti minimi (privi di dati sensibili ai sensi del Codice in materia di protezione dei dati personali) nella sezione "Consultazione pratiche edilizie" presente sulla Home Page del Portale. La sezione, di libero accesso, come le altre linguette presenti sulla Home Page, permette al cittadino e al professionista la consultazione dell'elenco complessivo delle pratiche presentate allo Sportello Unico per l'Edilizia tramite il Portale GeotecSue e, tramite i filtri, è possibile ricercare le pratiche per tipologia o data di protocollo. Lo stato influisce sulla pubblicazione della pratica (per fare un esempio: se una SCIA la si vorrà visualizzare dal momento del suo invio, non sarà sufficiente indicare Inviata, ma occorrerà selezionare anche gli stati successivi durante i quali si vorrà veder pubblicata la pratica, ad es: Inviata, Protocollata, Registrata, Richiesta Integrazioni, Terminata, Invio Integrazioni).

#### **Comunicazioni**

Nella sezione è possibile effettuare la gestione delle comunicazioni associando la comunicazione alla relativa istanza desiderata come più avanti dettagliato nel capitolo "**Gestione Comunicazioni**".

#### <u>Mail</u>

Nella sezione è possibile effettuare la gestione delle e-mail che verranno inoltrate dal sistema all'Ente, Professionista e Titolare della pratica, scegliendo per quali degli stati presenti effettuare le comunicazioni. Le stesse comunicazioni saranno inoltre presenti nel pannello Notifiche della scrivania digitale a disposizione del professionista.

#### <u>NUOVO</u>

#### **Autocompilazione**

In questa sezione è possibile attivare una serie di modelli che possono essere autocompilati direttamente sul portale da parte del professionista (ad esempio il *Modello di delega di presentazione della pratica*). Tale sezione è assolutamente facoltativa per il professionista: se è già in possesso di un proprio modello non ha alcun obbligo di utilizzo di questa sezione.

#### <u>NUOVO</u>

#### **Configurazione PEC**

Nella sezione è possibile configurare la PEC dell'ente come più avanti dettagliato nel capitolo "Configuazione PEC".

#### Gestione tipologie pratiche

La gestione delle tipologie pratiche serve perché ogni Ente possa decidere autonomamente, cliccando sul tasto Attiva, quali delle pratiche disponibili, possano essere effettuabili dai professionisti tramite il Portale Geotec Sue e quali, tramite il tasto Disattiva oscurarle, in via temporanea o definitiva:

| Taul | Ine Attive (14)                                       |                                                               |          |      |              |          |           |
|------|-------------------------------------------------------|---------------------------------------------------------------|----------|------|--------------|----------|-----------|
| ID   | Tipo Pratica                                          | Descrizione                                                   | Acronimo | Att. | Valore Bollo |          |           |
| 5    | Autorizzazione Paesaggistica                          | Autorizzazione Paesaggistica (Piemonte)                       | AP       | 0    | 16,00 €      | Modifica | Disattiva |
| 4    | Autorizzazione Vincolo<br>Idrogeologico               | Autorizzazione Vincolo Idrogeologico (Piemonte)               | AVI      | 0    | 16,00 €      | Modifica | Disattiva |
| 24   | C.I.L.                                                | C.I.L. (Piemonte)                                             | CIL      | 0    |              | Modifica | Disattiva |
| 25   | C.I.L.A.                                              | C.I.L.A. (Piemonte)                                           | CILA     | 1    |              | Modifica |           |
| 400  | Certificato di collaudo finale                        | Certificato di collaudo finale (Piemonte)                     | сс       | 0    |              | Modifica | Disattiva |
| 11   | Comunicazione di Agibilità                            | Comunicazione di Agibilità (Piemonte)                         | CAGI     | 0    |              | Modifica | Disattiva |
| 7    | D.I.A.                                                | D.I.A. (Piemonte)                                             | DIA      | 0    |              | Modifica | Disattiva |
| 102  | Fine Lavori                                           | Fine Lavori (Piemonte)                                        | FL       | 0    |              | Modifica | Disattiva |
| 101  | Inizio Lavori                                         | Inizio Lavori (Piemonte)                                      | IL       | 0    |              | Modifica | Disattiva |
| 52   | Parere art. 49 L.U.R.                                 | Parere art. 49 L.U.R. (Piemonte)                              | ART49    | 0    | 16,00 €      | Modifica | Disattiva |
| 15   | Permesso di Costruire                                 | Permesso di Costruire (Piemonte)                              | PdC      | 0    | 16,00 €      | Modifica | Disattiva |
| 1    | Richiesta di Agibilità                                | Richiesta di Agibilità (Piemonte)                             | RAGI     | 0    | 16,00 €      | Modifica | Disattiva |
| 300  | Richiesta di proroga termini<br>Permesso di Costruire | Richiesta di proroga termini Permesso di Costruire (Piemonte) | PR       | 0    | 16,00 €      | Modifica | Disattiva |
| 3    | S.C.I.A.                                              | S.C.I.A. (Piemonte)                                           | SCIA     | 1    |              | Modifica |           |

| Pratiche Disattive (1) |              |                        |          |                       |        |  |  |  |
|------------------------|--------------|------------------------|----------|-----------------------|--------|--|--|--|
| ID                     | Tipo Pratica | Descrizione            | Acronimo | Pratiche<br>Associate |        |  |  |  |
| 51                     | Zona UNESCO  | Zona UNESCO (Piemonte) | UNESCO   | 0                     | Attiva |  |  |  |

Il tasto Modifica serve invece per modificare l'ambiente base per:

- indicare se la pratica ha necessità del bollo o meno, ed in caso affermativo il relativo valore;
- indicare se la pratica deve essere gestita come istanza o comune comunicazione associata ad una istanza;
- modificare le definizioni dell'intervento edilizio in progetto di cui all'art. 3 c. 1 D.P.R.
   380/2001 e s.m.i. associate alla pratica;
- modificare la descrizione del tipo di pratica.

#### Gestione Allegati e Gestione Allegati in pratica

La sezione di gestione degli allegati consente di inserire un nuovo allegato non presente tramite il tasto Nuovo Allegato o di modificare con il tasto il titolo, la descrizione o la categoria di allegati

#### già presenti:

Gestione Allegati

| Titolo                                                                    | Descrizione                                                                                                    | Cetegorie          |  |
|---------------------------------------------------------------------------|----------------------------------------------------------------------------------------------------|--------------------|--|
| ACCESSI CARRAI E PEDONALI                                                 | Eleberato planimetrico in seela non inferiore a quella estastale con<br>l'individuazione degli accessi carrai e podonali                                                                                                    | ELABORATI GRAFICI  |  |
| ALLEGATO "BUONE PRATICHE"                                                 | Allegate "buone protiche" relativo alla conformità dell'intervente alle<br>misure preventive e protettive necessario a garantire le previsioni del<br>Regelarmento regionale recente: "Norme in materia di sicurezza per<br>l'esecucione dei levori in copertura" approvato con D.P.G.R.<br>12/02/2016, n. e/R redatto secondo l'allegato 1 allo stesso<br>regolamento regionale.                                                                                                    | ELABORATI TECNICI  |  |
| ANALISI AMSIENTALI                                                        | Risultati delle analisi ambientali sulla qualità dei terreni                                                                                                    | AMBIENTE           |  |
| APE                                                                       | Attestato di Prestazione Energetica                                                                                                    | AMBIENTE           |  |
| ASSEVERAZIONE COLLEGATA ALLA D.I.A. IN SOSTITUZIONE DI ATTI<br>E PARERI   | Asseverazione di conformità delle opere alle norme rilestate ai sensi<br>dell'art. 23 e. 1-bia del D.PR. 550/2001 e a.m.i. in assituzione di etti,<br>pereri o visite preventive. Sono cadual i ceal in cui aussisteno vinceli<br>relativi all'assatto idrogeologico, ambientali, pecanggistato e culturali<br>e degli atti rilasciati delle amministrazioni prepeste alle difese<br>nesionale, alle pubblico sicurezzo, ell'immigrazione, ell'assi, alle<br>ettedinenze, all'amministrazione delle giudatio, all'orministrazione<br>delle finanse, ini compresi gli atti concernenti le reti di acquisizione<br>delle finanse, ini compresi gli atti concernenti le reti di acquisizione<br>delle finanse, ini compresi gli atti concernenti le reti di acquisizione<br>delle normetive comunitaria: | PARERI             |  |
| ASSEVERAZIONE COLLEGATA ALLA S.C.I.A. IN SOSTITUZIONE DI<br>ATTI E PARERI | Asseverazione di conformità delle opere alle norme rilasciate ai sensi<br>dell'art. 19 della Legge 241/90 e s.m.t. in sestituzione di atti, pareni<br>o vialte preventive                                                                                                    | PARERI             |  |
| ASSEVERAZIONE CONFORMITA' IMPIANTI SMALTIMENTO ACQUE<br>LURIDE            | Asseverazione di conformità delle opere al Regelamento comunale<br>q/a al Regelamento del Servizio tàrico Integrato approvato dell'Ente<br>gestore per la realizzazione degli impianti privoti di roccolta e<br>smaltimento delle acque reflue                                                                                                    | AUTOCERTIFICAZIONE |  |
| ASSEVERAZIONE PER APERTURA POZZO DOMESTICO                                | Assoverzaione di conformità delle opere al Regelamento regionale 29<br>luglio 2003, n. 10/R per realizzazione di pozzo per estrazione di<br>ocque del sottesuelo od uso domestico                                                                                                    | AUTOCERTIFICAZIONE |  |
| ATTO DI ASSENSO DELL'AMMINISTRAZIONE MILITARE                             | Atto di assonati dell'amministrazione militare                                                                                                    | PARERI             |  |
| ATTO DI ASSENSO DI TERZI TITOLARI DI DIRITTI                              | Dichierezione di essenso dei terzi titolori di oltri diritti reoli o<br>obbligatori                                                                                                    | DICHEARAZIONE      |  |
| 1 2 3 4 >>                                                                |                                                                                                    |                    |  |

Nuovo Allegato

Al termine dell'elenco allegati, vi sono i numeri di pagina per scorrere l'elenco degli allegati presenti.

La sezione di gestione degli allegati in pratica consente di gestire quando e in quale forma l'allegato deve essere associato ad un tipo di pratica:

(vedi pagina successiva)

# Gestione Allegati in Pratica

| eziona il tipo di Pratica:                                                   | Inizio Lavori                                                                |                         | Tutti                        | in PDF Tut | ti Firmati Dig | italmente |        |
|------------------------------------------------------------------------------|------------------------------------------------------------------------------|-------------------------|------------------------------|------------|----------------|-----------|--------|
| Allegati Attivi (2)                                                          |                                                                              |                         |                              |            |                |           |        |
| Descrizione                                                                  |                                                                              | Titolo                  |                              | Nec. Firma | Obbligatorio   |           |        |
| Notifica preliminare di cui all'art. 9<br>dell'art90, comma 9, lett.c) del i | 99 del D.Lgs. 09/04/2008 n. 81 effettuata ai :<br>D.Lgs. 9 aprile 2008 n. 81 | sensi NOTIFICA Pi       | RELIMINARE                   | ×          | ×              | Disattiva |        |
| Ricevuta di pagamento contributi                                             | di costruzione                                                               | RICEVUTA P<br>COSTRUZIO | AGAMENTI CONTRIBUTI DI<br>NE | ×          | ×              | Disattiva |        |
|                                                                              |                                                                              |                         |                              |            |                |           |        |
| )escrizione                                                                  | Titolo                                                                       |                         |                              | Categoria  |                |           | ľ      |
|                                                                              |                                                                              |                         |                              |            |                |           | Filtra |
|                                                                              |                                                                              |                         |                              |            |                |           |        |
| Allegati Disattivi (211)                                                     |                                                                              |                         |                              |            |                |           |        |
|                                                                              |                                                                              |                         | Titolo                       | Categoria  |                |           |        |
| Descrizione                                                                  |                                                                              |                         |                              | FLABORAT   | CRAFICI        |           | Attiva |
| Descrizione<br>Elaborato planimetrico in scala no<br>carrai e pedonali       | n inferiore a quella catastale con l'individuazi                             | ione degli accessi      | ACCESSI CARRAI E PEDONALI    | LEADORAT   | I GRAFICI      |           | Activa |

Selezionando il tipo di pratica compare un elenco come sopra rappresentato, suddiviso in due sezioni, la prima con l'elenco degli allegati attivi, la seconda con l'elenco degli allegati disattivi che possono pero' essere associati alla pratica.

#### I tasti presenti:

- Tutti in PDF consente, senza selezionare ogni singolo allegato, di indicare che tutti gli allegati dovranno essere inviati come tipo file con estensione .pdf;
- Tutti Firmati Digitalmente consente, senza selezionare ogni singolo allegato, di indicare che tutti gli allegati dovranno essere inviati firmati digitalmente;
- Indica che per l'allegato non è previsto quanto indicato nel campo colonna; indica che per l'allegato è previsto quanto indicato nel campo colonna; per cambiare lo stato cliccare sul bottone;
- Disattiva prevede la disattivazione dell'allegato che comparirà nell'elenco dei disattivi;
- *Permette la modifica delle condizioni di obbligatorietà previste per gli allegati facoltativi e del tipo di file richiesto nell'invio;*
- Filtra T permette di facilitare la ricerca degli allegati per descrizione, titolo o categoria;
- Attival prevede l'attivazione dell'allegato che comparirà nell'elenco degli allegati attivi.

#### **Gestione Modelli**

La sezione di gestione dei modelli consente di inserire nuovi modelli ed associarli ad allegati già presenti o modificare quelli già presenti:

#### Gestione Modelli

| Nome Modello                                                                                                    | Nome File                                            | Caricamento | Attivo                                                                                                    | Tipo File |   |   |  |
|----------------------------------------------------------------------------------------------------|------------------------------------------------------|-------------|----------------------------------------------------------------------------------------------------|-----------|---|---|--|
| Allegato "Buone pratiche" relativo alla conformità alle misure<br>preventive e protettive di cui al Regolamento regionale 6/R<br>recante: "Norme in materia di sicurezza per l'esecuzione dei<br>lavori in copertura"                           | Linee vita allegato 2.pdf                            | 23-08-2016  | <b>~</b>                                                                                                    | PDF       | Q |   |  |
| Asseverazione di conformità dei progetto al Regolamento<br>comunale e/o al Regolamento del Servizio Idrico Integrato<br>approvato dall'Ente gestore per la realizzazione degli impianti<br>privati di raccolta e smaltimento delle acque reflue | asseverazione per allacci fognari.doc                | 23-08-2016  |                                                                                                    | DOC       | Q |   |  |
| Asseverazione di conformità delle opere al Regolamento<br>regionale 29 luglio 2003, n. 10/R per realizzazione di pozzo<br>per estrazione di acqua dal sottosuolo ad uso domestico                                                               | asseverazione per apertura nuovi pozzi domestici.doc | 23-08-2016  | <b>~</b>                                                                                                    | DOC       | Q |   |  |
| Atto d'impegno per interventi edificatori nelle zone agricole                                                                                                    | atto di impegno zone agricole.doc                    | 23-08-2016  |                                                                                                    | DOC       | Q |   |  |
| Dichiarazione per attività non soggette a controllo di<br>prevenzione incendi (D.P.R. 1/082011 , n. 151)                                                                                                    | dichiarazione prevenzione incendi.doc                | 23-08-2016  |                                                                                                    | DOC       | Q | 1 |  |
| Comunicazione relativa al certificatore energetico                                                                                                    | comunicazione certificatore energetico.doc           | 23-08-2016  |                                                                                                    | T COC     | Q |   |  |
| Delega alla presentazione della pratica                                                                                                    | delega.doc                                           | 23-08-2016  | <ul> <li>Image: A set of the set of the</li></ul> | NOC       | ٩ | 1 |  |
| Dichiarazione di conformità dell'opera rispetto al progetto<br>approvato, avvenuta prosciugatura dei muri e salubrità degli<br>ambienti                                                                                                    | dichiarazione conformità e salubrità.doc             | 23-08-2016  |                                                                                                    | DOC       | ٩ |   |  |
| Dichiarazione dell'impresa esecutrice per la conformità delle<br>opere rispetto alla documentazione depositata a norma degli<br>artt. 113 e 127 del D.P.R. 380/2001 e al D.lgs. N. 192/2005<br>e S.M.I Contenimento del consumo energetico      | dichiarazione di conformità impianti installati.doc  | 23-08-2016  | <b>~</b>                                                                                                    | DOC       | Q |   |  |
| Dichiarazione di conformità delle opere realizzate alla<br>normativa in materia di accessibilità e superamento delle<br>barriere architettoniche                                                                                                | autocertificazione conformità legge 13.doc           | 23-08-2016  |                                                                                                    | DOC       | Q |   |  |
| 1 2 3                                                                                                    |                                                      |             |                                                                                                    |           |   |   |  |

Le opzioni disponibili sono:

- Nuovo : consente di inserire un nuovo allegato non presente; si aprirà una seconda finestra nella quale verrà richiesto di indicare nome del modello, caricare il file e indicare se il modello dovrà essere attivo o disattivo;
- Associa ad Allegato : consente di cambiare la corrispondenza di un modello già presente per associarlo ad un altro allegato, o di effettuare una associazione ad allegato, selezionandolo dall'apposita tendina;
- 🛛 🚨 : indica che il modello non attivo;
- 🚽 indica che il modello è attivo;
- 🛛 📠 🔛 : i simboli indicano il tipo di file che è stato reso disponibile;
- 🧧: consente di vedere il file;
- Consente di modificare il nome del modello, eliminare il file associato al modello o cambiarne lo stato (Attivo SI, Attivo NO).

# **Gestione Comunicazioni**

#### La sezione permette di associare le comunicazioni alle diverse istanze:

### Gestione Comunicazioni

| atiche                               |        |  |
|--------------------------------------|--------|--|
| Tipo Pratica                         | Attiva |  |
| lutorizzazione Paesaggistica         | ×      |  |
| Autorizzazione Vincolo Idrogeologico | ×      |  |
| C.I.L.                               | ×      |  |
| CILA                                 | ×      |  |
| D.I.A.                               |        |  |
| Parere art. 49 L.U.R.                | × .    |  |
| Permesão di Costruire                |        |  |
| S.C.I.A.                             |        |  |

Cliccando sul tasto <sup>II</sup>/associazione della comunicazione al tipo di pratica viene attivata e compare il simbolo <sup>II</sup> e viceversa. La comunicazione puo' essere attivata per più di una istanza.

#### NUOVO:

#### **Configurazione PEC**

La sezione permette di configurare la propria PEC per consentire la notifica delle variazioni di stato della pratica al professionista utilizzando la modalità *PEC* oppure *Entrambe* nella sezione iniziale delle impostazioni:

Configurazione Posta Elettronica Certificata

| ndiritzo      |          |
|---------------|----------|
| 17P           | Porta    |
| SSL Implicito |          |
| ername        | Password |
|               |          |

Cliccando sul bottone Modifica è possibile *sbloccare* i campi ed inserire i dati (o effettuare modifiche a quanto già inserito).

In ogni campo vanno inseriti i dati della propria PEC e quindi salvare. Solo a questo punto, nella pagina delle *Impostazioni*, sarà possibile selezionare *PEC* o *Entrambe* come *Tipo Notifica*.

#### **Gestione Pratiche**

La sezione serve per ottenere l'elenco delle pratiche inviate con i dati minimi della pratica:

- numero progressivo univoco di invio;
- tipo di pratica;
- data e ora di invio;
- nominativo del titolare;
- nominativo del professionista accreditato;
- attuale stato della pratica;

nonché con il tasto 🔍 visionare il dettaglio della pratica.

Inoltre è presente anche un elenco delle pratiche in corso :

- numero progressivo univoco di invio;
- tipo di pratica;
- nominativo del professionista accreditato;
- mail del professionista accreditato;
- numero di allegati caricati sul Portale:

#### Gestione Pratiche

| Filtri                      |    |                  |                 |          |
|-----------------------------|----|------------------|-----------------|----------|
| Tipo Pratica                | ןנ | Dalla data invio | Alla data invio |          |
| Professionista              |    | Titolare         |                 |          |
|                             |    |                  |                 | Filtra 🔻 |
| Lista Pratiche Inviate (6)  |    |                  |                 |          |
| Lista Pratiche In Corso (2) |    |                  |                 |          |

# **Gestione Professionisti**

In questa sezione l'Ente può avere un immediato *colpo d'occhio* sui professionisti attualmente operanti con il Portale GeoTec SUE.

Nell'elenco viene data evidenza a *Cognome, Nome, Codice Fiscale, E-Mail* e *PEC*.

#### NUOVO:

#### **Gestione Assistenze**

In questa sezione l'Ente può vedere le *richieste di assistenza* che il professionista ha effettuato mediante il portale.

Nella maggior parte dei casi le assistenze vengono gestite dallo staff **GeoTec SUE** della **SISCOM**, alcune di esse però possono essere gestite dall'ente stesso, che mediante il pannello fornito possono dare una risposta alla richiesta del professionista.

| Dettaglio Assistenza Tecnica #000802 | 017000000082                     |                     |
|--------------------------------------|----------------------------------|---------------------|
| Cognome                              | Nome                             | Data Invio          |
| Rossi                                | Riccardo                         | 07/07/2017 10:12-54 |
| Email                                |                                  |                     |
| professionata sue siscom@prisil.com  | anvia la risposta anche via mali |                     |
| Telefano                             |                                  |                     |
|                                      |                                  |                     |
| Descrizione del problema             |                                  |                     |
| Risposta                             |                                  |                     |
|                                      |                                  |                     |
|                                      |                                  | Inv                 |
|                                      |                                  |                     |

Assistenza Tecnica

Ritorna alle Assistenze

#### NUOVO:

#### Statistiche

In questa sezione (ancora in fase sperimentale) l'Ente può avere un "colpo d'occhio" dell'andamento di invio delle pratiche (*Andamento invio pratiche*) e della distribuzione della tipologie di pratiche inviate (*Tipi pratiche inviate*).

**Buon lavoro.** 

Lo staff GeotecSue